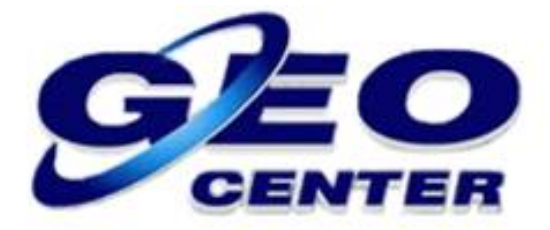

## Transferindo Dados Brutos do Receptor GNSS FOIF A90 para o Computador

Suporte Técnico

2018

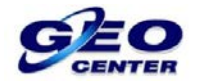

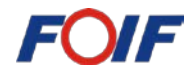

1 – Em seu computador, clique no ícone do Wi-Fi:

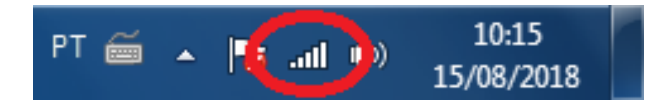

# 2 – O equipamento será localizado pelo "Número de Série". Selecione-o e clique em "Conectar":

| Conectado no momento a:         | ÷, ^        | Conectado no momento a:                                                | +7       |
|---------------------------------|-------------|------------------------------------------------------------------------|----------|
| Geocenter<br>Acesso à Internet  |             | Geocenter<br>Acesso à Internet                                         |          |
| Conexão de Rede sem Fio         | ▲ E         | Conexão de Rede sem Fio                                                | ^        |
| Geocenter                       | -11         | Geocenter Conectado                                                    | ա        |
| Black jack                      |             | Black jack                                                             | ա        |
| BlackJack                       | lie.        | BlackJack                                                              | ա        |
| WIFI - FREE                     | lie.        | Nc Design                                                              | al.      |
| ClinicaDardes                   | -atl        | A90014804005                                                           | <b>.</b> |
| A90014804005                    | <b>3</b> 11 | As informações enviadas por esta r<br>poderão estar visíveis em outras | rede     |
| #NET-CLARO-WIFI                 | 311         | — Conectar                                                             | tar      |
| CLdd                            | - 10-       | automaticamente                                                        |          |
| Abrir a Central de Rede e Compa | rtilhamento | Abrir a Central de Rede e Compartilha                                  | imento   |

3 – Caso o windows solicite uma "SENHA" para finalizar a conexão, digite a SENHA: 12345.

| 🕎 Conectar-se a uma Rede   | x        |
|----------------------------|----------|
| Conectando ao A90014804005 |          |
|                            |          |
|                            |          |
|                            | Cancelar |

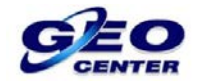

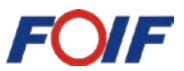

4 – Para acessar a Interface Web do Receptor, abra um navegador e digite o IP: 192.168.10.1:

| Nova guia                                               | ×                  |                  |          |         |   |
|---------------------------------------------------------|--------------------|------------------|----------|---------|---|
| $\left[ \leftrightarrow \rightarrow \mathbf{G} \right]$ | 192.168.10.1       |                  |          |         | : |
|                                                         | 192.168.10.1       |                  |          |         |   |
|                                                         | Q 192.168.10.1 - P | esquisa do Googl | e        |         |   |
|                                                         |                    |                  | Gmail    | Imagens |   |
|                                                         |                    |                  |          |         |   |
|                                                         |                    |                  |          |         |   |
|                                                         |                    |                  |          |         |   |
|                                                         |                    |                  | _        |         |   |
|                                                         | C                  |                  |          |         |   |
|                                                         |                    |                  |          |         |   |
|                                                         |                    |                  |          |         |   |
|                                                         |                    |                  |          |         |   |
|                                                         | Pesquisar no       | Google ou digit  | ar URL 🔳 |         |   |
|                                                         |                    |                  |          |         |   |
|                                                         |                    |                  |          |         | - |

5 – Digite o "Nome de usuário" e "Senha" de acesso:

Nome de usuário: admin / Senha: password

| 192.168.10.1                                               |                      |     |
|------------------------------------------------------------|----------------------|-----|
| $m{\epsilon}  ightarrow m{X}$ (i) Não segu                 | ro   192.168.10.1    | ☆ : |
| Fazer login<br>http://192.168.10.1<br>Sua conexão a este s | ite não é particular |     |
| Nome de usuário                                            | admin                | ]   |
| Senha                                                      |                      |     |
|                                                            | Fazer login Cancelar | ]   |
|                                                            |                      |     |
|                                                            |                      |     |
|                                                            |                      |     |

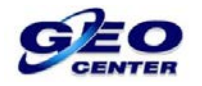

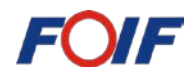

6 – Quando a seguinte tela for apresentada, procure a opção "Download" que está localizada no lado esquerdo da tela e clique na opção "Raw Data":

| A90 A90014804005     |                                 | English > |
|----------------------|---------------------------------|-----------|
| Working Mode         | • HRMS: 2.449                   |           |
| Working Mode         | • VRMS: 4.906                   |           |
| Satellite Settings   | Local Time: 2018-08-15 10:31:35 |           |
| Device Configuration | • UTC Time: 2018-08-15 13:31:35 |           |
| NMEA Message         |                                 |           |
| View Logs            |                                 |           |
| Configuration Set    |                                 |           |
| 🛃 Download           |                                 |           |
| Raw Data             |                                 |           |
| Backup Data          |                                 |           |
| Management           |                                 |           |

7 – Procure o Arquivo Bruto que deseja transferir para o computador e marque a caixinha encontrada na coluna "Select":

| A90 A90014804005     |        |              |              |                          |                   |                   | English - |
|----------------------|--------|--------------|--------------|--------------------------|-------------------|-------------------|-----------|
| Status 🗸             |        |              |              |                          |                   |                   |           |
| Position             | Select | Name         | Size<br>(MB) | Antenna<br>Height<br>(m) | Start<br>Time     | End<br>Time       | Operation |
| Datalink             |        | 40051851.dat | 0.116        | 0.000                    | 2018-             | 2018-             | Convert   |
| Satellites           |        |              |              |                          | 07-04<br>21:28:20 | 07-04<br>21:29:27 | Download  |
| Information          |        |              |              |                          |                   |                   | Delete    |
| Settings             |        |              |              |                          |                   |                   | Edit      |
| Working Mode         |        | 40051871.dat | 0.016        | 0.000                    | 2018-<br>07-06    | 2018-<br>07-06    | Convert   |
| Satellite Settings   |        |              |              |                          | 23:33:00          | 23:33:04          | Download  |
| Device Configuration |        |              |              |                          |                   |                   | Delete    |

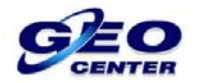

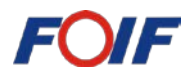

8 – Com a caixinha marcada, clique na opção "Convert". Está opção irá permitir a conversão do Arquivo Bruto para o formato RINEX:

| A90 A90014804005                                           |        |              |              |                          |                            |                            | English -                             |
|------------------------------------------------------------|--------|--------------|--------------|--------------------------|----------------------------|----------------------------|---------------------------------------|
| Status 🗸                                                   |        |              |              |                          |                            |                            |                                       |
| Position                                                   | Select | Name         | Size<br>(MB) | Antenna<br>Height<br>(m) | Start<br>Time              | End<br>Time                | Operation                             |
| Datalink<br>Satellites<br>Information                      | ۲      | 40051851.dat | 0.116        | 0.000                    | 2018-<br>07-04<br>21:28:20 | 2018-<br>07-04<br>21:29:27 | Convert<br>Download<br>Delete<br>Edit |
| Working Mode<br>Satellite Settings<br>Device Configuration |        | 40051871.dat | 0.016        | 0.000                    | 2018-<br>07-06<br>23:33:00 | 2018-<br>07-06<br>23:33:04 | Convert<br>Download<br>Delete<br>Edit |

#### 9 – A seguinte caixa será apresentada:

| A90 A90014804005                                           |        |              |                                                 |                                                         |                            | English -                             |
|------------------------------------------------------------|--------|--------------|-------------------------------------------------|---------------------------------------------------------|----------------------------|---------------------------------------|
| Status   Position                                          | Select | Name         | Size An<br>(MB) He                              | eight Time                                              | End<br>Time                | Operation                             |
| Datalink<br>Satellites<br>Information                      | ۲      | 40051851.dat | Convert<br>Rinex 2.10<br>Compress Fo<br>Antenna | □ Download Cic<br>0 ▼<br>prmat .zip ▼<br>a Phase Center | 2018-<br>01-04<br>1:29:27  | Convert<br>Download<br>Delete<br>Edit |
| Working Mode<br>Satellite Settings<br>Device Configuration |        | 40051871.dat | 0.016 0.                                        | .000 2018-<br>07-06<br>23:33:00                         | 2018-<br>07-06<br>23:33:04 | Convert<br>Download<br>Delete<br>Edit |

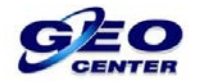

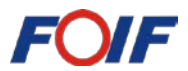

10 – Escolha a versão do RINEX que deseja utilizar e marque a opção "Download". Geralmente utilizamos a versão RINEX 2.10:

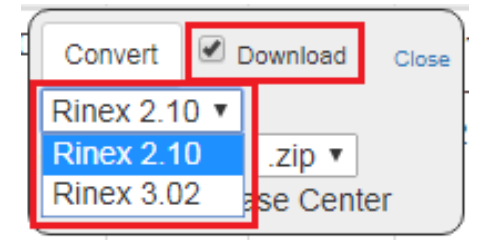

11 – Clique na opção "Convert" para iniciar a conversão e download:

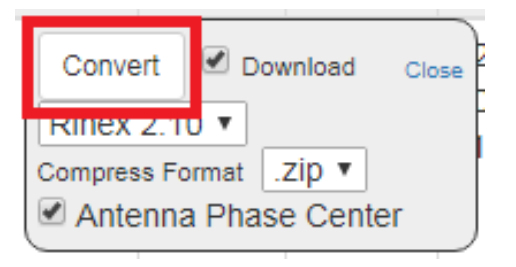

12 – Quando o processo for finalizado, será apresentada a palavra "SUCESS", então clique em "Close" para fechar:

| Convert Download Close | Convert Download Close |
|------------------------|------------------------|
| Rinex 2.10             | Rinex 2.10             |
| Compress Format .Zip   | Compress Format .Zip   |
| Antenna Phase Center   | Antenna Phase Center   |
| SUCCESS                | SUCCESS                |

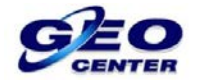

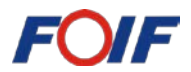

13 – Verifique se o arquivo.ZIP está visível na área de download do navegador:

| A90 A90014804005                      |        |              |              |                          |                            |                            | English -                             |
|---------------------------------------|--------|--------------|--------------|--------------------------|----------------------------|----------------------------|---------------------------------------|
| Status  Position                      | Select | Name         | Size<br>(MB) | Antenna<br>Height<br>(m) | Start<br>Time              | End<br>Time                | Operation                             |
| Datalink<br>Satellites<br>Information | Ø      | 40051851.dat | 0.116        | 0.000                    | 2018-<br>07-04<br>21:28:20 | 2018-<br>07-04<br>21:29:27 | Convert<br>Download<br>Delete<br>Edit |
| Working Mode<br>Satellite Settings    |        | 40051871.dat | 0.016        | 0.000                    | 2018-<br>07-06<br>23:33:00 | 2018-<br>07-06<br>23:33:04 | Convert<br>Download<br>Delete         |
| 40051851_RINEX210.zip                 |        |              |              |                          |                            |                            | Exibir todos                          |

14 – Copie o arquivo para uma pasta conhecida:

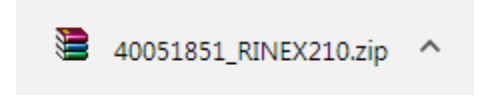

15 – Descompacte o arquivo e estará pronto para realizar o processamento:

| → 490 +                |                                     | ✓ 4 Pesq          | uisar A90 🔎       |
|------------------------|-------------------------------------|-------------------|-------------------|
| Organizar 🔻 Incluir na | a biblioteca 🔻 Compartilhar com 🔻 N | ova pasta         | i≡ <b>-</b> □ 0   |
| ☆ Favoritos            | Nome                                | Data de modificaç | Тіро              |
| 📃 Área de Trabalho 😑   | 40051851.18G                        | 15/08/2018 10:51  | Arquivo 18G       |
| 🚺 Downloads            | 40051851.18L                        | 15/08/2018 10:51  | Arquivo 18L       |
| 🖳 Locais               | 40051851.18N                        | 15/08/2018 10:51  | Arquivo 18N       |
|                        | <b>40051851</b>                     | 15/08/2018 10:51  | Arquivo 180       |
| 🥃 Bibliotecas          | 📜 40051851_RINEX210                 | 15/08/2018 10:51  | Arquivo ZIP do Wi |
| Documentos             |                                     |                   |                   |
| 📔 Imagens 🖕            | ٠ III.                              |                   | - F               |
| 5 itens                |                                     |                   |                   |

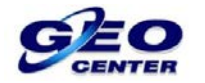

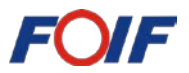

16 – Caso deseje fazer o download de vários arquivos de uma só vez, primeiro teremos que clicar na opção "Convert" de cada arquivo que desejamos utilizar:

| A90 A90014804005 | English - |  |
|------------------|-----------|--|
|                  |           |  |

| Select | Name         | Size<br>(MB) | Antenna<br>Height<br>(m) | Start<br>Time              | End<br>Time                | Operation                          |
|--------|--------------|--------------|--------------------------|----------------------------|----------------------------|------------------------------------|
| Y      | 40051851.dat | 0.116        | 0.000                    | 2018-<br>07-04<br>21:28:20 | 2018-<br>07-04<br>21:29:27 | Convert<br>Download<br>Delete Edit |
| Y      | 40051872.dat | 0.031        | 0.000                    | 2018-<br>07-06<br>23:33:19 | 2018-<br>07-06<br>23:33:39 | Convert<br>Download<br>Delete Edit |

#### 17 – A seguinte caixa será apresentada:

| A | 90 A900 | 014804005    |              |                                        |                                                  |                                   | English +                          |  |
|---|---------|--------------|--------------|----------------------------------------|--------------------------------------------------|-----------------------------------|------------------------------------|--|
|   |         |              |              |                                        |                                                  |                                   |                                    |  |
|   | Select  | Name         | Size<br>(MB) | Antenna<br>Height<br>(m)               | Start Time                                       | End Time                          | Operation                          |  |
|   | *       | 40051851.dat | 0.116        | Conver<br>Rinex 2<br>Compress<br>Anter | t Downlo<br>2.10 T<br>Format .zip<br>nna Phase C | ad <sub>Close</sub><br>▼<br>enter | Convert<br>Download<br>Delete Edit |  |
|   | ۲       | 40051871.dat | 0.016        | 0.000                                  | 2018-07-<br>06<br>23:33:00                       | 2018-07-<br>06<br>23:33:04        | Convert<br>Download<br>Delete Edit |  |
|   |         | 40051872.dat | 0.031        | 0.000                                  | 2018-07-<br>06                                   | 2018-07-<br>06                    | Convert                            |  |

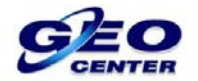

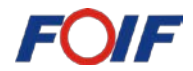

### 18 – Clique na opção "Convert" para iniciar a conversão:

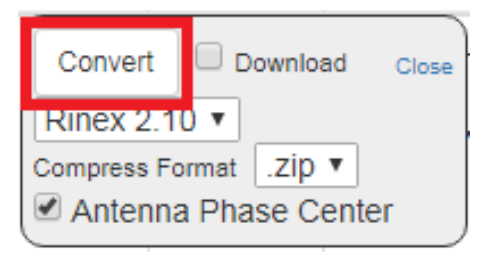

19 – Quando o processo for finalizado, será apresentada a palavra "SUCESS", então clique em "Close" para fechar:

| Convert     | Download     | Close |
|-------------|--------------|-------|
| Rinex 2.1   | 0 •          |       |
| Compress Fo | a Phase Cent | er    |
| SUCCESS     | 8            |       |

20 – Clique novamente na opção "Raw Data" para atualizar a página e apresentar os arquivos RINEX convertidos:

| A90 A90014804005     |            |         |                 | English + |
|----------------------|------------|---------|-----------------|-----------|
| Device Configuration | Select All | Package | Delete Selected |           |
| NMEA Message         |            |         |                 |           |
| View Logs            |            |         |                 |           |
| Configuration Set    |            |         |                 |           |
| 🛃 Download 🗸 🗸       |            |         |                 |           |
| Raw Data             |            |         |                 |           |
| Backup Data          |            |         |                 |           |
| Management           |            |         |                 |           |

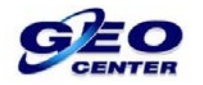

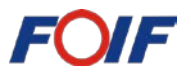

20 – Marque a caixinha dos arquivos de formato.ZIP (Que são os arquivos convertidos em RINEX) e clique em "Package" para realizar o download de todos:

| 90 A90 | 0014804005            |          |         |                |                | English - |
|--------|-----------------------|----------|---------|----------------|----------------|-----------|
| _      |                       |          |         |                |                | Edit      |
|        | 40051874_RINEX210.zip | 0.051    | -       | -              | -              | Download  |
|        |                       |          |         |                |                | Delete    |
|        | 40051921.dat          | 0.252    | 2.000   | 2018-<br>07-11 | 2018-<br>07-11 | Convert   |
|        |                       |          |         | 03:46:38       | 03:50:48       | Download  |
|        |                       |          |         |                |                | Delete    |
|        |                       |          |         |                |                | Edit      |
|        | 40051921_RINEX210.zip | 0.088    | -       | -              | -              | Download  |
|        |                       |          |         |                |                | Delete    |
| Sele   | ect All Package       | )elete S | elected |                |                |           |

21 – Verifique se o arquivo.ZIP está visível na área de download do navegador:

| A | 90 A900                            | 014804005             |       |       |                |                | English •    | ] |  |
|---|------------------------------------|-----------------------|-------|-------|----------------|----------------|--------------|---|--|
|   |                                    |                       |       |       |                |                | Edit         |   |  |
|   | •                                  | 40051874_RINEX210.zip | 0.051 | -     | -              | -              | Download     |   |  |
|   |                                    |                       |       |       |                |                | Delete       |   |  |
|   |                                    | 40051921.dat          | 0.252 | 2.000 | 2018-<br>07-11 | 2018-<br>07-11 | Convert      |   |  |
|   |                                    |                       |       |       | 03:46:38       | 03:50:48       | Download     |   |  |
|   |                                    |                       |       |       |                |                | Delete       |   |  |
|   |                                    |                       |       |       |                |                | Edit         |   |  |
|   |                                    | 40051921_RINEX210.zip | 0.088 | -     | -              | -              | Download     |   |  |
|   |                                    |                       |       |       |                |                | Delete       |   |  |
|   | Solost All Doskago Doloto Solostod |                       |       |       |                |                |              |   |  |
|   | record                             | .tar ^                |       |       |                |                | Exibir todos |   |  |

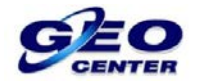

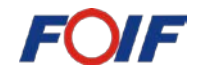

#### 22 – Copie o arquivo para uma pasta conhecida:

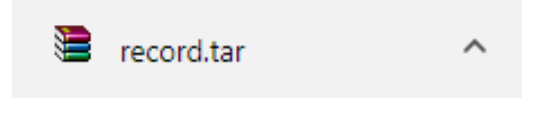

23 – Descompacte o arquivo "Record":

| -                               |                                        |                          |                   | _ <b>_</b> X      |
|---------------------------------|----------------------------------------|--------------------------|-------------------|-------------------|
| O → ↓ A90 →                     |                                        |                          | 👻 🍫 Pesqi         | uisar A90 🔎       |
| Organizar 🔻 🛛 🗎 Abrir           | Compartilhar com 🔻                     | Nova pasta               |                   | = - 1 0           |
| 🗙 Favoritos                     | Nome                                   |                          | Data de modificaç | Тіро              |
| 💻 Área de Trabalho <sub>😑</sub> | E 40051851_RINEX210                    |                          | 15/08/2018 16:25  | Arquivo ZIP do Wi |
| 🗼 Downloads                     | E 40051874_RINEX210                    |                          | 15/08/2018 16:40  | Arquivo ZIP do Wi |
| 🕮 Locais                        | E 40051921_RINEX210                    |                          | 15/08/2018 16:41  | Arquivo ZIP do Wi |
|                                 | 🔚 record                               |                          | 15/08/2018 17:03  | Arquivo do WinRAR |
| 词 Bibliotecas                   |                                        |                          |                   |                   |
| Documentos                      |                                        |                          |                   |                   |
| 🔛 Imagens 👻 🗸                   | 1                                      |                          |                   | •                 |
| 3 itens selecion                | ados Data de modificaç 1<br>Tamanho: 1 | 5/08/2018 16:25<br>88 KB |                   |                   |

24 – Descompacte os arquivos.ZIP que contem os Dados Brutos convertidos e estará pronto para realizar o processamento:

| N. W. 2017 - 41                                                            |                                 | There is a line of the line of the line of |                   |  |  |  |
|----------------------------------------------------------------------------|---------------------------------|----------------------------------------------------------------------------------------------------|-------------------|--|--|--|
| Q → ↓ A90 →                                                                |                                 | ✓ 4 Pesq                                                                                                    | uisar A90 🔎       |  |  |  |
| Organizar 👻 🗎 Abrir                                                        | Compartilhar com 🔻 🛛 Nova pasta |                                                                                                    | := • 🔳 🔞          |  |  |  |
| 🔶 Favoritos                                                                | Nome                            | Data de modificaç                                                                                                    | Тіро              |  |  |  |
| 🧮 Área de Trabalho                                                         | 40051851.18G                    | 15/08/2018 16:25                                                                                                    | Arquivo 18G       |  |  |  |
| 🚺 Downloads                                                                | 40051851.18L                    | 15/08/2018 16:25                                                                                                    | Arquivo 18L       |  |  |  |
| 🗐 Locais                                                                   | 40051851.18N                    | 15/08/2018 16:25                                                                                                    | Arquivo 18N       |  |  |  |
|                                                                            | ali 40051851                    | 15/08/2018 16:25                                                                                                    | Arquivo 180       |  |  |  |
| 🥃 Bibliotecas                                                              | 20051851_RINEX210               | 15/08/2018 16:25                                                                                                    | Arquivo ZIP do Wi |  |  |  |
| Documentos                                                                 | 40051874.18G                    | 15/08/2018 16:40                                                                                                    | Arquivo 18G       |  |  |  |
| 📔 Imagens                                                                  | 40051874.18N                    | 15/08/2018 16:40                                                                                                    | Arquivo 18N       |  |  |  |
| 🎝 Músicas                                                                  | 40051874                        | 15/08/2018 16:40                                                                                                    | Arquivo 180       |  |  |  |
| 🛃 Vídeos                                                                   | 3 40051874_RINEX210             | 15/08/2018 16:40                                                                                                    | Arquivo ZIP do Wi |  |  |  |
|                                                                            | 40051921.18G                    | 15/08/2018 16:41                                                                                                    | Arquivo 18G       |  |  |  |
| 🝓 Grupo doméstico                                                          | 40051921.18N                    | 15/08/2018 16:41                                                                                                    | Arquivo 18N       |  |  |  |
|                                                                            | 40051921                        | 15/08/2018 16:41                                                                                                    | Arquivo 180       |  |  |  |
| 🖳 Computador                                                               | 3 40051921_RINEX210             | 15/08/2018 16:41                                                                                                    | Arquivo ZIP do Wi |  |  |  |
| 🏭 Disco Local (C:)                                                         | 🔚 record                        | 15/08/2018 17:03                                                                                                    | Arquivo do WinRAR |  |  |  |
| -                                                                          | < III.                          |                                                                                                    | •                 |  |  |  |
| 3 itens selecionados Data de modificaç 15/08/2018 16:25<br>Tamanho: 188 KB |                                 |                                                                                                    |                   |  |  |  |